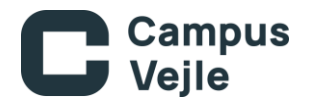

## Hvornår skal du aflevere din næste opgave?

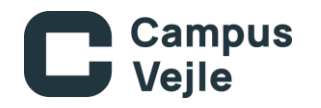

## Her finder du Ludus.

Dette link: LUDUS

MOODLE

Eller igennem MOODLE

Hjem Selvbetjening IT-Service TeamViewer Biblioteket Print Ordbogen Ludus

Eller ved at skrive dens link ind: <a href="https://campusvejle.luduseg.dk/">https://campusvejle.luduseg.dk/</a> Eller ved at skrive dens link ind: <a href="https://moodle.campusvejle.dk/">https://moodle.campusvejle.dk/</a>

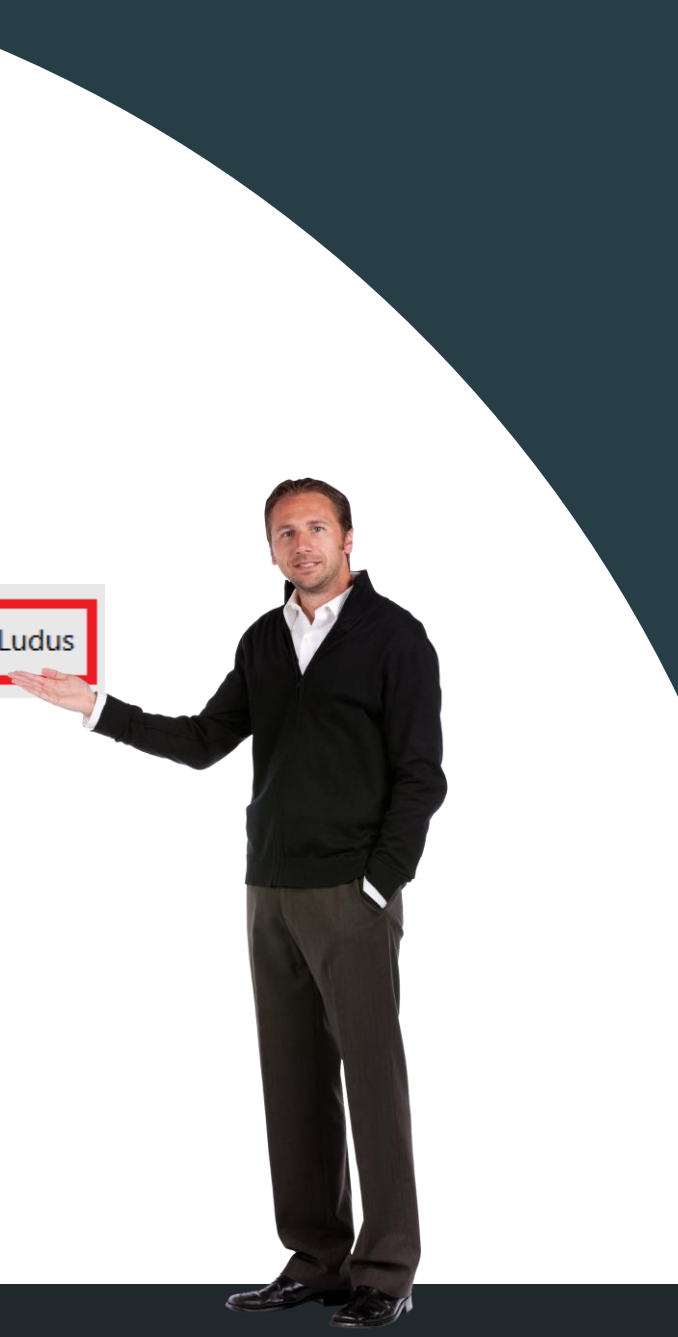

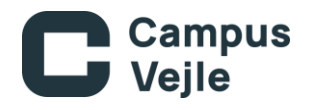

Du kommer nu ind på forsiden af Ludus Web Og du skal logge ind ved at klikke på knappen 'ADLogin'

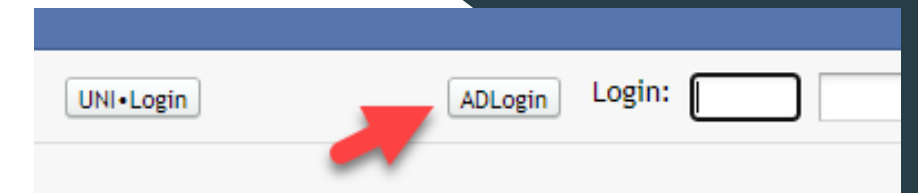

Log på med dit brugernavn og adgangskode Ligesom som ved Moodle. Og klik på 'log på'

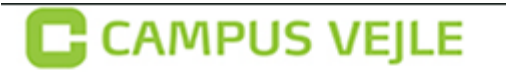

Log på med dit brugernavn og adgangskode

| Brugernavn  |  |
|-------------|--|
| Adgangskode |  |

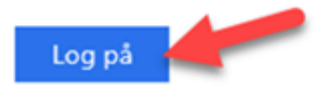

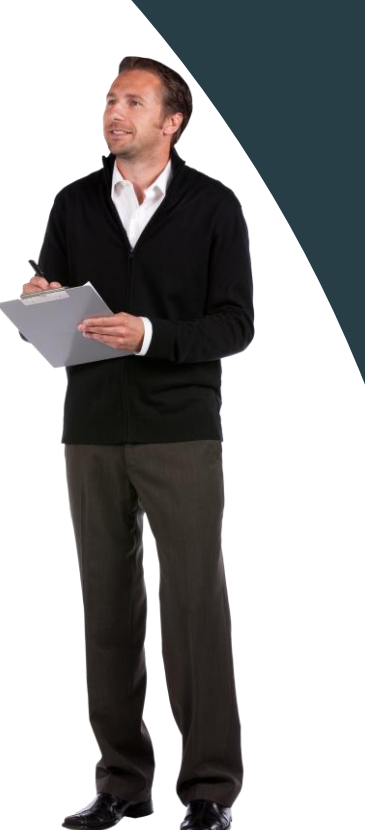

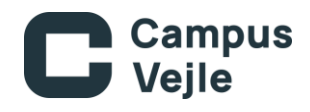

Klik på menupunktet 'lektier' Klik på fanen 'afleveringsplan'

| ~      | Menu     | Aktuelt     | Lektier    | Skem    | aer P  | ostka | sse K    |
|--------|----------|-------------|------------|---------|--------|-------|----------|
| Lekti  | er       |             | 2          |         | 1      |       |          |
| Lekti  | ier Af   | leveringsp  | lan Por    | tfolio  | Dokur  | nente | r fra un |
| Vis mi | ne aflev | eringer i p | erioden:   | 01-08-2 | .020 3 | 0 -   | 12-12-2  |
| Modul  |          |             |            |         |        | 1     | Lærer    |
| 10.12  | .20: Fje | rn/Flex En  | gelsk C -> | B, HFE  | X1enB2 | Os /  | MOOL     |
| 19.11. | 20: Fje  | n/Flex En   | gelsk C -> | B, HFE  | X1enB2 | Os /  | MOOL     |

Vær opmærksom på at datoerne passer til dit

nuværende forløb.

Ellers tilret datoerne og klik på opdater-knappen 📀

Dine datoer for aflevering af opgaver er oplyst i kolonnen 'frist'

## Bemærk:

Hvis dine opgaver ikke afleveres til tiden risikerer du udmeldelse.

| Lektier Arteveringsplan Portrollo Dokumenter fra undervisning |              |        |      |                  |   |  |  |  |  |
|---------------------------------------------------------------|--------------|--------|------|------------------|---|--|--|--|--|
| Vis mine afleveringer i perioden: 01-08-2019 🗊 -              | 31-12-2020 📆 | C      |      |                  |   |  |  |  |  |
| Modul                                                         | Lærer        | Status | Afl. | Frist            | ĺ |  |  |  |  |
| 15.12.20: Fjern/Flex Samfundsfag C -> B, STX X1saB20s         | TQ           | X      | 4    | 15.12.2020 22:00 |   |  |  |  |  |
| 10.12.20: Fjern/Flex Engelsk C -> B, HFE X1enB20s             | MOOL         | X      | 4    | 10.12.2020 22:00 |   |  |  |  |  |
| 19.11.20: Fjern/Flex Engelsk C -> B, HFE X1enB20s             | MOOL         | X      | +    | 19.11.2020 22:00 |   |  |  |  |  |
| 17.11.20: Fjern/Flex Samfundsfag C -> B, STX X1saB20s         | TQ           | X      | +    | 17.11.2020 22:00 |   |  |  |  |  |
| 11.11.20: Fjern/Flex Religion C, HFE X1reC20s                 | KB           | X      | +    | 11.11.2020 22:00 |   |  |  |  |  |
| 29.10.20: Fjern/Flex Engelsk C -> B, HFE X1enB20s             | MOOL         | X      | 4    | 29.10.2020 22:00 |   |  |  |  |  |
| 20.10.20: Fjern/Flex Samfundsfag C -> B, STX X1saB20s         | TQ           | X      | 4    | 20.10.2020 22:00 |   |  |  |  |  |
| 02.10.20: Fjern/Flex Religion C, HFE X1reC20s                 | KB           | X      | +    | 02.10.2020 22:00 |   |  |  |  |  |
| 01.10.20: Fjern/Flex Engelsk C -> B, HFE X1enB20s             | MOOL         | X      | 4    | 01.10.2020 22:00 |   |  |  |  |  |
| 22.09.20: Fjern/Flex Samfundsfag C -> B, STX X1saB20s         | TQ           | X      | 4    | 22 09 2020 22.00 |   |  |  |  |  |